## 2022-2023 SportsWare Online Sign-Up Instructions

Step 1: Go to www.swol123.net

Step 2: Under the Athlete/ Parent Tab click join SportsWare

**Step 3**: In the School ID section, enter the code "PRH" and you will be brought to a sign-up sheet.

**Step 4**: You will be asked to fill in your name, Date of Birth, and WSU Email. Your group is WSU not Pullman, WA.

**Step 5:** Select Next and make sure your information is correct. Click finish and you will be instructed to look for a message from SportsWare in your WSU email after approval from the Athletic Trainer.

**Step 6**: Follow the Email instructions to log into SportsWare and complete the 3 assigned forms. (Athlete HIPAA Compliance Form, Consent to Treat Form, WSU Mental Support)

Please Contact me at <u>kyle.t.north@wsu.edu</u> if you have any questions.